## Istruzioni per l'iscrizione on-line delle compagnie

Per iscriversi è necessario compilare il modulo on-line raggiungibile all'indirizzo https://www.uilt.it cliccando sul pulsante "Prima iscrizione".

| unione italiana libero teatro                                                      | posta amministrazione sito   accesso iscritti     Rinnovo iscrizione   Prima iscrizione |     |
|------------------------------------------------------------------------------------|-----------------------------------------------------------------------------------------|-----|
| _                                                                                  | Vai al sito UILT.NET                                                                    | - 1 |
| Login ACCESSO AREA COMPAGNIE ISCRITT nome utente: Il tuo indirizzo email password: | TE                                                                                      |     |

Il modulo si compone di tre sezioni: la prima riguarda i dati della compagnia e del responsabile della compagnia. La seconda riguarda il caricamento dell'atto costitutivo e dello statuto in formato PDF. Infine la terza i dati dei componenti.

I campi obbligatori sono indicati da un asterisco rosso.

## Prima iscrizione

| AVVISO DESTINA<br>Oltre a compilare i<br>inviare ai responsa<br>commerciali, perve | TO SOLO AI NUOVI GRUPPI CHE SI IS<br>I presente format e allegare la copia dell<br>abili regionali di riferimento. Si consiglia,<br>rrà dalla segreteria nazionale l'accettazi | CRIVONO PER LA PRI<br>atto costitutivo e dello si<br>pertanto, di prendere co<br>one dell'iscrizione e si p | MA VOLTA ALLA UILT<br>tatuto in formato PDF, po<br>ntatto con questi ultimi (<br>otrà procedere per comp | er perfezionare l'iscrizione<br>vedi sito - cliccando sulla<br>oletare l'iter. | e occorre produrre u<br>regione). Non appe | na breve pres<br>na verificata t |
|------------------------------------------------------------------------------------|----------------------------------------------------------------------------------------------------|----------------------------------------------------------------------------------------------------|----------------------------------------------------------------------------------------------------|--------------------------------------------------------------------------------|--------------------------------------------|----------------------------------|
| I campi contrassegna                                                               | ti con un asterisco rosso (*) sono obbeg                                                                                                    | <b>r</b><br>atori.                                                                                          |                                                                                                    |                                                                                |                                            |                                  |
| Dati compagnia                                                                     | Atto Costitutivo-Statuto Compon                                                                                                    | enti                                                                                                    |                                                                                                    |                                                                                |                                            |                                  |
| * anno per cui si ric                                                              | hiede l'iscrizione:                                                                                                    | *nome:                                                                                                    |                                                                                                    |                                                                                |                                            |                                  |
| nazione:                                                                           | *regione sede:                                                                                                    |                                                                                                    | ¥                                                                                                    | *provincia sede:                                                               | Ţ                                          | *comune s                        |

Va fatta attenzione nell'inserimento dell'**indirizzo email** della compagnia e nell'inserimento della **password**. Infatti questi dati saranno necessari, una volta terminata la procedura, e ad approvazione dell'iscrizione avvenuta, per accedere all'area riservata dedicata alle compagnie.

Compilata la prima sezione è possibile proseguire cliccando sul pulsante "Prosegui" posto in fondo alla pagina.

| o teatro                                                                                                    |                                                                                                    |                                                                                                |                                                                                                    |                                                                                                    |                                |                                           |                                               |                                                      |                                                                         |
|----------------------------------------------------------------------------------------------------|----------------------------------------------------------------------------------------------------|------------------------------------------------------------------------------------------------|----------------------------------------------------------------------------------------------------|----------------------------------------------------------------------------------------------------|--------------------------------|-------------------------------------------|-----------------------------------------------|------------------------------------------------------|-------------------------------------------------------------------------|
|                                                                                                    |                                                                                                    |                                                                                                |                                                                                                    |                                                                                                    |                                |                                           |                                               |                                                      |                                                                         |
| Prima iscrizione                                                                                                    |                                                                                                    |                                                                                                |                                                                                                    |                                                                                                    |                                |                                           |                                               |                                                      |                                                                         |
| to dati parziali<br>are AVVISO DESTINATO SOLO AI<br>Oltre a compilare il presente for<br>inviare ai responsabili regionali<br>commerciali, perverrà dalla seg | NUOVI GRUPPI CHE SI ISC<br>mat e allegare la copia dell'at<br>di riferimento. Si consiglia, pe<br>reteria nazionale l'accettazior | RIVONO PER LA PF<br>to costitutivo e dello<br>rtanto, di prendere c<br>le dell'iscrizione e si | RIMA VOLTA ALLA UIL<br>statuto in formato PDF<br>contatto con questi ultin<br>potrà procedere per co | r<br>per perfezionare l'iscrizione occorre prodi<br>il (vedi sito - cliccando sulla regione), Non<br>mpletare l'iter. | urre una<br>appena             | a breve presentaz<br>a verificata tale do | ione della compagnia<br>ccumentazione, che do | e di un eventuale bilanc<br>ovrà essere conforme all | o con verbale di approvazione, da<br>e vigenti normative sugli enti non |
| I campi contrassegnati con un ast<br>Dati compagnia Atto Costit                                                                                               | arisco rosso (*) sono obbligati<br>utivo-Statuto Componen                                                                         | ori.<br>ti                                                                                     |                                                                                                    |                                                                                                    |                                |                                           |                                               |                                                      |                                                                         |
| * anno per cui si richiede l'iscriz                                                                                                    | ione:                                                                                                    | *nome:                                                                                         |                                                                                                    |                                                                                                    |                                | *regione UILT di iscrizione:              |                                               | crizione:                                            |                                                                         |
|                                                                                                    | *                                                                                                    |                                                                                                |                                                                                                    |                                                                                                    |                                |                                           |                                               |                                                      |                                                                         |
| nazione:                                                                                                    | *regione sede:                                                                                                    |                                                                                                |                                                                                                    | *provincia sede:                                                                                                    | _ :                            | *comune sede:                             |                                               |                                                      |                                                                         |
|                                                                                                    |                                                                                                    |                                                                                                | *                                                                                                    |                                                                                                    | *                              |                                           |                                               |                                                      |                                                                         |
| *tipo indirizzo:                                                                                                    | *indirizzo:                                                                                                    |                                                                                                |                                                                                                    |                                                                                                    |                                | *numero:                                  |                                               | *cap:                                                |                                                                         |
|                                                                                                    | Ŧ                                                                                                    |                                                                                                |                                                                                                    |                                                                                                    |                                |                                           |                                               |                                                      |                                                                         |
| telefoni:                                                                                                    |                                                                                                    | pubblica:                                                                                      | cellulare:                                                                                           |                                                                                                    |                                | pubblica:                                 | fax:                                          |                                                      | pubblica                                                                |
|                                                                                                    |                                                                                                    |                                                                                                |                                                                                                    |                                                                                                    |                                |                                           |                                               |                                                      |                                                                         |
| e-mail:                                                                                                    |                                                                                                    |                                                                                                | pubblica:                                                                                            | *password:                                                                                                    |                                |                                           | Fipeti la passwo                              | rd                                                   |                                                                         |
| (l'e-mail verrà usata come nome u                                                                                                    | tente per accedere all'area ris                                                                                                   | servata)                                                                                       |                                                                                                    | Lunghezza minima 8 caratteri. Dev<br>un carattere numerico, un carattere<br>preferibilmente un carattere specia       | e conter<br>alfabet<br>le (!-; | nere almeno<br>tico e<br>_ ).             |                                               | 19 M                                                 |                                                                         |
| sito web:                                                                                                    |                                                                                                    | pubblica:                                                                                      | partita IVA:                                                                                         |                                                                                                    |                                |                                           | *codice fiscale:                              |                                                      |                                                                         |
|                                                                                                    |                                                                                                    |                                                                                                |                                                                                                    |                                                                                                    |                                |                                           |                                               |                                                      |                                                                         |

La seconda sezione prevede l'upload (il caricamento) dei 2 file in formato PDF: atto costitutivo e statuto. Una volta terminata la procedura cliccando sul pulsante "Procedi" si arriverà alla sezione successiva.

## Prima iscrizione

| AVVISO DESTINATO SOLO AI NUOVI GRUPPI CHE SI ISCRIVONO PER LA PRIMA VOLTA ALLA UILT<br>Oltre a compilare il presente format e allegare la copia dell'atto costitutivo e dello statuto in formato PDF, per perfezionare l'iscrizione occorre produrre una breve presentazione della compagnia e di un eventuale bilancio con verbale di approvazione, da<br>inviare ai responsabili regionali di riferimento. Si consiglia, pertanto, di prendere contatto con questi ultimi (vedi sito - cliccando sulla regione). Non appena verificata tale documentazione, che dovrà essere conforme alle vigenti normative sugli enti non<br>commerciali, perverrà dalla segreteria nazionale l'accettazione dell'iscrizione e si potrà procedere per completare l'îter. |                                           |  |  |  |  |  |  |
|----------------------------------------------------------------------------------------------------|-------------------------------------------|--|--|--|--|--|--|
| l campi contrassegnati con un asterisco rosso (*) sono obbli<br>Dati compagnia Atto Costitutivo-Statuto Compor                                                                                                    | ligatori.<br>onenti                       |  |  |  |  |  |  |
| *atto costitutivo (max 13 Mb formato PDF)                                                                                                    | *statuto (max 13 Mb formato PDF) 2 Upload |  |  |  |  |  |  |

L'ultima sezione, relativa ai dati dei componenti, prevede l'inserimento di un **minimo di 3 componenti**. La pagina riporta infatti 3 moduli per l'inserimento dati.

| campi | cont  | rassegnati | con | un | asterisco | rosso | (*) | sono  | obbligat | on |
|-------|-------|------------|-----|----|-----------|-------|-----|-------|----------|----|
| oumpi | 00111 | abbognau   |     |    |           | 10000 |     | 00110 | obbligue |    |

Atto Costitutivo-Statuto Componenti Dati compagnia

## Inserire almeno 3 componenti. Per aggiungerne altri oltre i 3 previsti cliccare sul pulsante "Aggiungi componente" posto in fondo alla pagina. Se il numero di componenti è elevato dopo aver inserito almeno i primi 3 è possibile salvare e proseguire successivamente autenticandosi con l'email della compagnia e la password inserita.

| Dati componente 1                                                                                           |                                                |                                                                           |         |        |          |       |           |
|----------------------------------------------------------------------------------------------------|------------------------------------------------|---------------------------------------------------------------------------|---------|--------|----------|-------|-----------|
| titolo:                                                                                                    | *cognome:                                      |                                                                           |         | *nome: |          |       | *nascita: |
|                                                                                                    |                                                |                                                                           |         |        |          |       | _/_/      |
| *tipo indirizzo:                                                                                            | *indirizzo:                                    |                                                                           |         |        | *numero: | *cap: |           |
| Ŧ                                                                                                    |                                                |                                                                           |         |        |          |       |           |
| *regione:                                                                                                   |                                                | *provincia:                                                               | *città: |        |          |       | *allievo: |
|                                                                                                    | -                                              | -                                                                         |         |        |          | -     | ⊖ Si ⊖ No |
| *professione:                                                                                               |                                                | *e-mail:                                                                  |         |        |          |       |           |
|                                                                                                    |                                                |                                                                           |         |        |          |       |           |
| alternativa la rivista e' scaricabile dall'ap<br>SI RICORDA CHE PER I MINORI DI ET<br>spedizione: O Si O No | posito spazio del sito u<br>A' NON E' PREVISTO | ilt in questo caso clicca su "no".<br>IN OGNI CASO L'INVIO DELLA RIVISTA. |         |        |          |       |           |
| Dati componente 2                                                                                           |                                                |                                                                           |         |        |          |       |           |
| titolo:                                                                                                    | *cognome:                                      |                                                                           |         | *nome: |          |       | *nascita: |
|                                                                                                    |                                                |                                                                           |         |        |          |       | _/_/      |
| *tipo indirizzo:                                                                                            | *indirizzo:                                    |                                                                           |         |        | *numero: | *cap: |           |
| -                                                                                                    |                                                |                                                                           |         |        |          |       |           |
| *regione:                                                                                                   |                                                | *provincia:                                                               | *città: |        |          |       | *allievo: |
|                                                                                                    | *                                              | •                                                                         |         |        |          | *     | ⊖ Si ⊖ No |

Se il numero dei componenti è superiore a 3 basta selezionare il pulsante "Aggiungi componente" in basso a destra per visualizzare un nuovo modulo di inserimento dati.

| *regione:                                                                                                    | *provincia:                                                   | *città:   | *allievo:<br>↓ ○ Si ○ No |               |  |  |  |
|----------------------------------------------------------------------------------------------------|---------------------------------------------------------------|-----------|--------------------------|---------------|--|--|--|
| *professione:                                                                                                    | *e-mail:                                                      |           |                          |               |  |  |  |
| Per la spedizione a domicilio della rivista cartacea Scena, seleziona *si". Da tenere presente che per tale scelta è dovuto un contributo annuo di € 4 per singolo nominativo. L'Importo andrà versato insieme alle quote ordinarie alla Uilt regionale competente. In<br>alternativa la rivista e' scaricabile dall'apposito spazio del sito uilt in questo caso clicca su "no".<br>SI RICORDA CHE PER I MINORI DI ETA' NON E' PREVISTO IN OGNI CASO L'INVIO DELLA RIVISTA.<br>spedizione: O Si O No |                                                               |           |                          |               |  |  |  |
| ← Indietro ✓ Salva per continuare successivamente                                                                                                    | <ul> <li>Salva definitivamente e inviami modulo is</li> </ul> | scrizione | + Aggiun                 | ji componente |  |  |  |

Se il numero di componenti è elevato può essere scomodo inserirli tutti in un'unica operazione. In tal caso è prevista la possibilità di inserirli parzialmente, salvare i dati, e poi continuare la compilazione in un secondo momento, come verrà spiegato in dettaglio più avanti.

Il modulo on-line prevede di poter revisionare i dati percedentemente inseriti selezionando il pulsante "Indietro" o cliccando sulla scheda della sezione a cui si vuole ritornare.

Questo permette anche di correggere eventuali errori segnalati dalla procedura al momento dell'invio del modulo.

Terminata la compilazione è possibile selezionare uno dei due pulsanti SALVA PER CONTINUARE SUCCESSIVAMENTE o SALVA DEFINITIVAMENTE E INVIAMI MODULO ISCRIZIONE.

Vediamo ora il caso in cui il numero di componenti della compagnia sia elevato e risulti preferibile l'inserimento dei dati in 2 o più sessioni. In tal caso è possibile selezionare il pulsante SALVA PER CONTINUARE SUCCESSIVAMENTE.

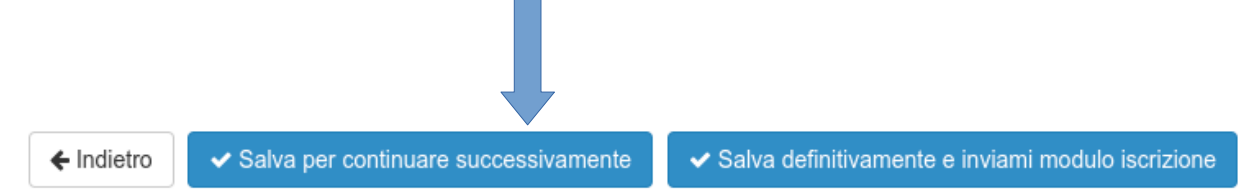

Per proseguire l'inserimento dei dati basterà in un secondo momento accedere nuovamente a https://www.uilt.it e cliccare sul pulsante "Prima iscrizione".

Verrete diretti alla pagina relativa alla prima iscrizione dove il menù a sinistra riporta la voce "Ho già inserito dati parziali e voglio continuare".

| unione italiana<br>libero teatro                                          |                                                                                                    |
|---------------------------------------------------------------------------|----------------------------------------------------------------------------------------------------|
| ? Istruzioni                                                              |                                                                                                    |
| Prima iscrizione                                                          | Prima iscrizione                                                                                                    |
| <ul> <li>Ho già inserito dati parziali<br/>e voglio continuare</li> </ul> | AVVISO DESTINATO SOLO AI NUOVI GRUPPI CHE SI ISCRIV                                                                                                    |
| 2 Carica i file per completare<br>la richiesta di iscrizione              | Oltre a compilare il presente format e allegare la copia dell'atto co<br>inviare ai responsabili regionali di riferimento. Si consiglia, pertan<br>commerciali, perverrà dalla segreteria nazionale l'accettazione de |
|                                                                           |                                                                                                    |

Cliccando su tale link si aprirà una finestra di login in cui inserire email della compagnia e password.

|                                                                                                    |                            | 1                                                                       |
|----------------------------------------------------------------------------------------------------|----------------------------|-------------------------------------------------------------------------|
|                                                                                                    | Login continua inserimento |                                                                         |
|                                                                                                    | email                      |                                                                         |
| CRIVONO PER LA PRIMA V<br>atto costitutivo e dello statuto<br>pertanto, di prendere contatto<br>pne dell'iscrizione e si potrà p | password                   | corre produrre una breve presenta<br>one). Non appena verificata tale c |
|                                                                                                    | Login Annulla              |                                                                         |
| atori.                                                                                                    |                            |                                                                         |
| enti                                                                                                    |                            |                                                                         |

Se correttamente autenticati si verrà diretti alla pagina "Continua iscrizione".

In caso di errato inserimento delle credenziali cliccare nuovamente sulla voce di menù "Ho già inserito dati parziali e voglio continuare" e si otterrà nuovamente l'apertura della finestra di login in cui immettere i propri dati di accesso.

**ATTENZIONE**: se avete già confermato i dati per la richiesta di iscrizione cliccando sul pulsante SALVA DEFINITIVAMENTE E INVIAMI MODULO ISCRIZIONE, non sarà più possibile apportare modifiche ai propri dati.

Nella pagina "Continua iscrizone" sarà possibile correggere i dati relativi a compagnia e responsabile, ai file allegati ed ai componenti inseriti.

| Continua iscrizione                                                              |                                             |            |            |                  |               |                |                              |           |
|----------------------------------------------------------------------------------|---------------------------------------------|------------|------------|------------------|---------------|----------------|------------------------------|-----------|
| I campi contrassegnati con un asterisco ro<br>Dati compagnia Atto Costitutivo-St | osso (*) sono obbligato<br>atuto Componenti | ri.        |            |                  |               |                |                              |           |
| * anno per cui si richiede l'iscrizione:                                         |                                             | *nome:     |            |                  |               |                | *regione UILT di iscrizione: |           |
| 2021                                                                             | -                                           | LA MARTORA |            |                  |               |                | CALABRIA                     |           |
| nazione:                                                                         | *regione sede:                              |            |            | *provincia sede: | *comune sede: |                |                              |           |
| ITALIA                                                                           | CALABRIA                                    |            | •          | cz 🗸             | ANDALI        | ANDALI         |                              |           |
| *tipo indirizzo:                                                                 | *indirizzo:                                 |            |            |                  | *numero:      |                | *cap:                        |           |
| VIA 👻                                                                            | BOLLA                                       |            |            |                  | 12            |                | 34567                        |           |
| telefoni:                                                                        |                                             | pubblica:  | cellulare: |                  | pubblica:     | fax:           |                              | pubblica: |
| 04587235                                                                         | 04587235 🗹 Si                               |            | 345989764  |                  | 🗹 Si          | 056266262      |                              | 🗹 Si      |
| *e-mail:                                                                         |                                             |            | pubblica:  | sito web:        |               | pubblica:      |                              |           |
| info@awbinformatica.it                                                           |                                             |            | 🗹 Si       | http://ahsh.oi   |               | 🗹 Si           |                              |           |
| (l'e-mail verrà usata come nome utente pe                                        | er accedere all'area rise                   | ervata)    |            |                  |               | partita IVA:   |                              |           |
|                                                                                  |                                             |            |            |                  |               | 11111111111111 | 11111                        |           |

Per quanto riguarda i componenti già inseriti questi compariranno in una tabella e da qui potranno essere modificati o cancellati. Ovviamente sarà anche possibile aggiungerne di nuovi.

| l campi contrassegnati con un asterisco rosso (*) sono obbligatori. |               |                |           |          |  |  |  |  |
|---------------------------------------------------------------------|---------------|----------------|-----------|----------|--|--|--|--|
| Dati compagnia Atto Costitutivo-Statuto Compor                      | nenti         |                |           |          |  |  |  |  |
| +Aggiungi 🛛 🛱 Cancella                                              |               |                |           |          |  |  |  |  |
| Cognome                                                             | Nome          | Data nas. Reg  | gione Cit | tà       |  |  |  |  |
| DA VINCI                                                            | LEONARDO      | 12/11/1987 CAL | LABRIA AN | IARONI   |  |  |  |  |
| SDHUSDFMN                                                           | SDIOADIOIODAS | 11/11/1076 CAN | MPANIA AM | IALFI    |  |  |  |  |
| VERDI                                                               | GIUSEPPE      | 20/12/1986 CAL | LABRIA BR | OGNATURO |  |  |  |  |
|                                                                     |               |                |           |          |  |  |  |  |

Per aggiungere un nuovo componente cliccare sul pulsante "Aggiungi" in alto a sinistra. Per modificare un componente fare doppio click sulla riga corrispondente. Infine per eliminarlo, selezionare la riga corrispondente con un click, e premere il pulsante "Cancella".

Quando, dopo uno o più accessi, si è terminato definitivamente l'inserimento dei dati selezionare il pulsante SALVA DEFINITIVAMENTE E INVIAMI MODULO ISCRIZIONE.

**ATTENZIONE**: non dimenticare di farlo altrimenti non vi verrà inviato via email il modulo di iscrizione e la domanda non verrà presa in considerazione.

Vediamo ora cosa succede quando si è terminato l'inserimento dei dati e si clicca sul pulsante SALVA DEFINITIVAMENTE E INVIAMI MODULO ISCRIZIONE.

- 🗲 Indietro
- ✓ Salva per continuare successivamente

✓ Salva definitivamente e inviami modulo iscrizione

All'indirizzo email della compagnia verrà inviato un messaggio di conferma della ricezione dei dati, con alcune indicazioni per proseguire la procedura. Al messaggio sarà allegato un file PDF composto da Domanda di affiliazione, Dichiarazione di autocertificazione – Agibilita' inps ex enpals e Informativa per il trattamento di dati personali. Il modulo precompilato con i dati della compagnia andrà completato, e firmato ove richiesto.

E' importante che l**'indirizzo email** indicato sia corretto altrimenti il modulo di iscrizione non verrà recapitato ed è importante **verificare che la casella email non sia piena** onde evitare che il messaggio venga respinto.

A questo punto come da indicazione ricevuta via email il modulo completato e firmato, insieme agli altri documenti richiesti, dovrà essere uplodato sul sito.

Accedere nuovamente all'area della prima iscrizione e selezionare dal menù di sinistra la voce "Carica i file per completare la richiesta di iscrizione".

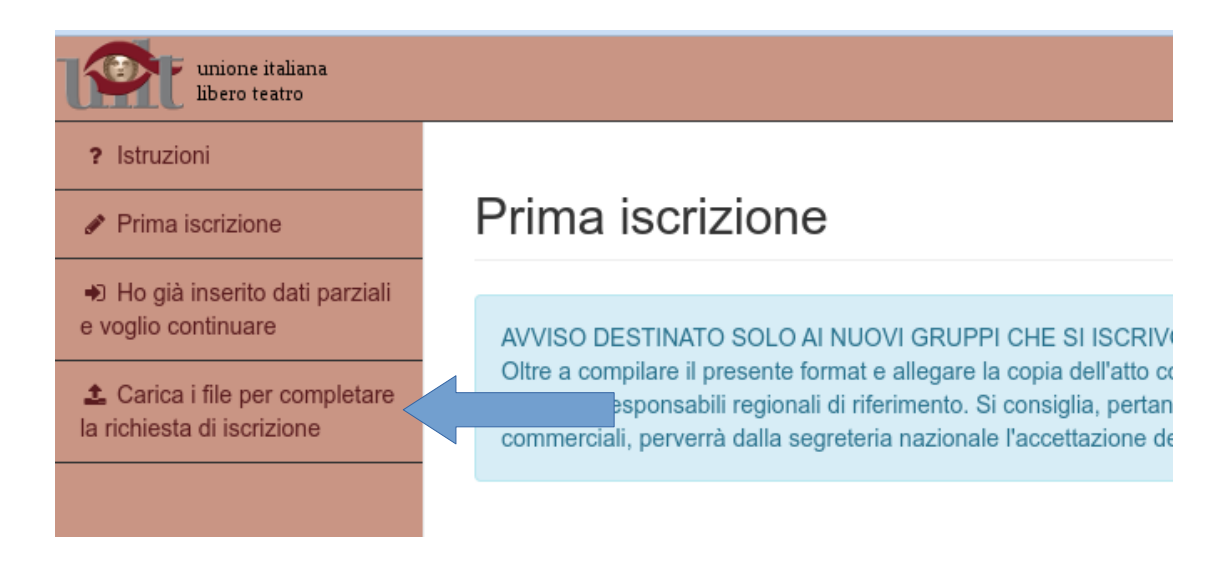

Verrà presentata una finestra di login in cui inserire l'indirizzo email indicato per la compagnia e la password scelta.

Nel caso in cui si verifichi un errore nell'autenticazione e si voglia riprovare basta cliccare nuovamente sul link "Carica i file per completare la richiesta di iscrizione".

Ad autenticazione avvenuta si accederà alla pagina di caricamento dei file

| Continua iscrizione caricamento file    |                                                         |                                                                  |  |  |  |  |  |  |
|-----------------------------------------|---------------------------------------------------------|------------------------------------------------------------------|--|--|--|--|--|--|
|                                         |                                                         |                                                                  |  |  |  |  |  |  |
| *copia bonifico (max 13 Mb formato PDF) | *domanda di iscrizione (max 13 Mb formato PDF) 🛓 Upload | *bilancio associativo e verbale (max 13 Mb formato PDF) 👱 Upload |  |  |  |  |  |  |
| 22B0013913.pdf                          |                                                         |                                                                  |  |  |  |  |  |  |
| â Elimina                               |                                                         |                                                                  |  |  |  |  |  |  |
| ✓ Salva e invia richiesta di iscrizione |                                                         |                                                                  |  |  |  |  |  |  |

Caricare i file richiesti e terminare la procedura cliccando sul pulsante SALVA E INVIA RICHIESTA DI ISCRIZIONE.

A questo punto la richiesta è completata e si deve attendere la risposta della segreteria nazionale.

**ATTENZIONE**: l'accettazione dell'iscrizione non è automatica. La richiesta verrà vagliata dalla segreteria e in caso venga approvata un messaggio di conferma verrà inviato all'indirizzo email della compagnia (quello indicato nel modulo di iscrizione).

Ad approvazione dell'iscrizione avvenuta sarà possibile accedere all'area riservata dedicata alle compagnie utilizzando le credenziali indicate al momento dell'iscrizione.

Qui sarà possibile apportare variazioni ai dati inseriti in caso di errori, modifiche o integrazioni.

Per autenticarsi raggiungere l'indirizzo https://www.uilt.it e inserire le credenziali nella sezione "Accesso area compagnie iscritte".

| unione italiana libero teatro                                                                       | Image: Second state   Image: Second state   Image: Second state |
|----------------------------------------------------------------------------------------------------|----------------------------------------------------------------------------------------------------|
| Login ACCESSO AREA COMPAGNIE ISCRI <sup>®</sup> nome utente: Il tuo indirizzo email password: ENTRA |                                                                                                    |
| Hai dimenticato la password? Clicca<br>Non sei registrato? Per registrarti clic<br>Sede lega        | QUI.<br>ca QUI.<br>le: 05022 AMELIA (Terni) - Via della Valle, 3 - E-mail: segreteria@uilt.it<br>mministrativo: tel. 0744/983922 - Email: info@uilt.it - PEC: uilt@pec.it                                                                                                    |